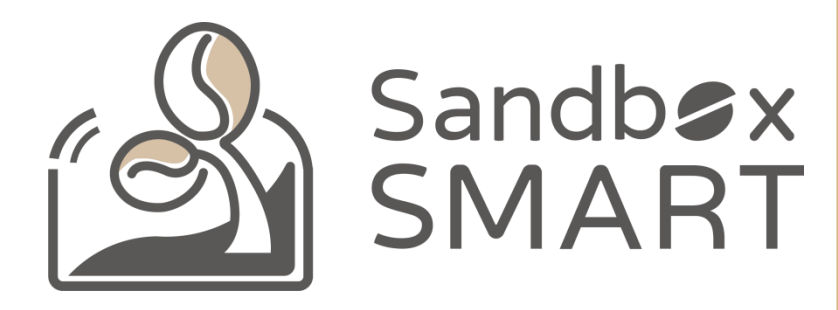

Sandbox Smart R1 Röster Bedienungsanleitung zur App V2.0

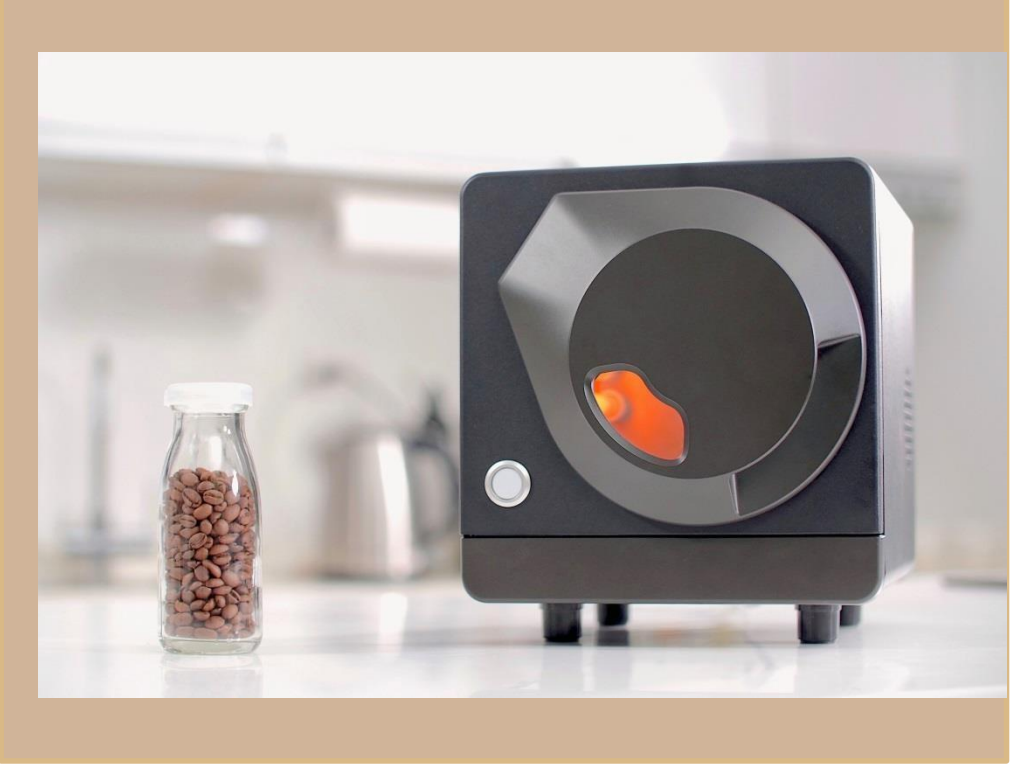

#### BEDIENUNGSANLEITUNG

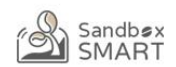

#### GERÄT KOPPELN

#### OFFIZIELLES PROFIL

MEINS

VERLAUF

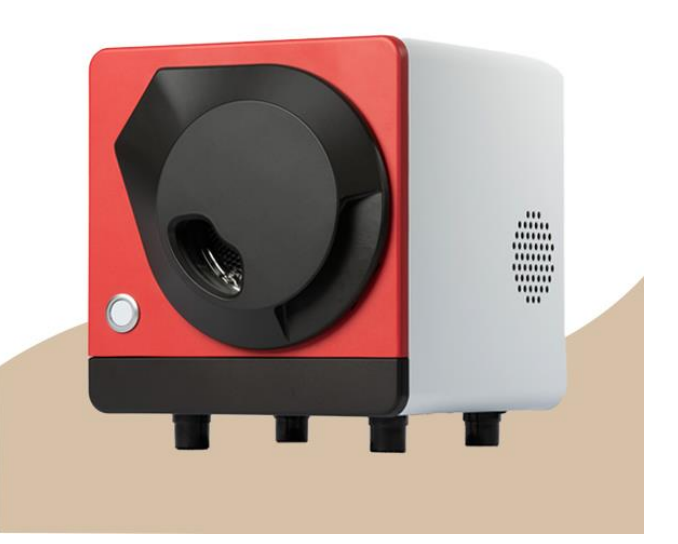

#### Gerät koppeln

Kontoeinstellungen

#### Gerät koppeln

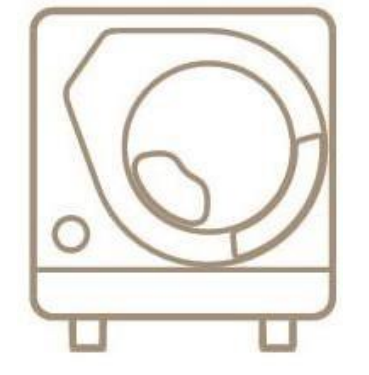

X Smart Roast Smart Coffee X

### KONTOEINSTELLUNGEN

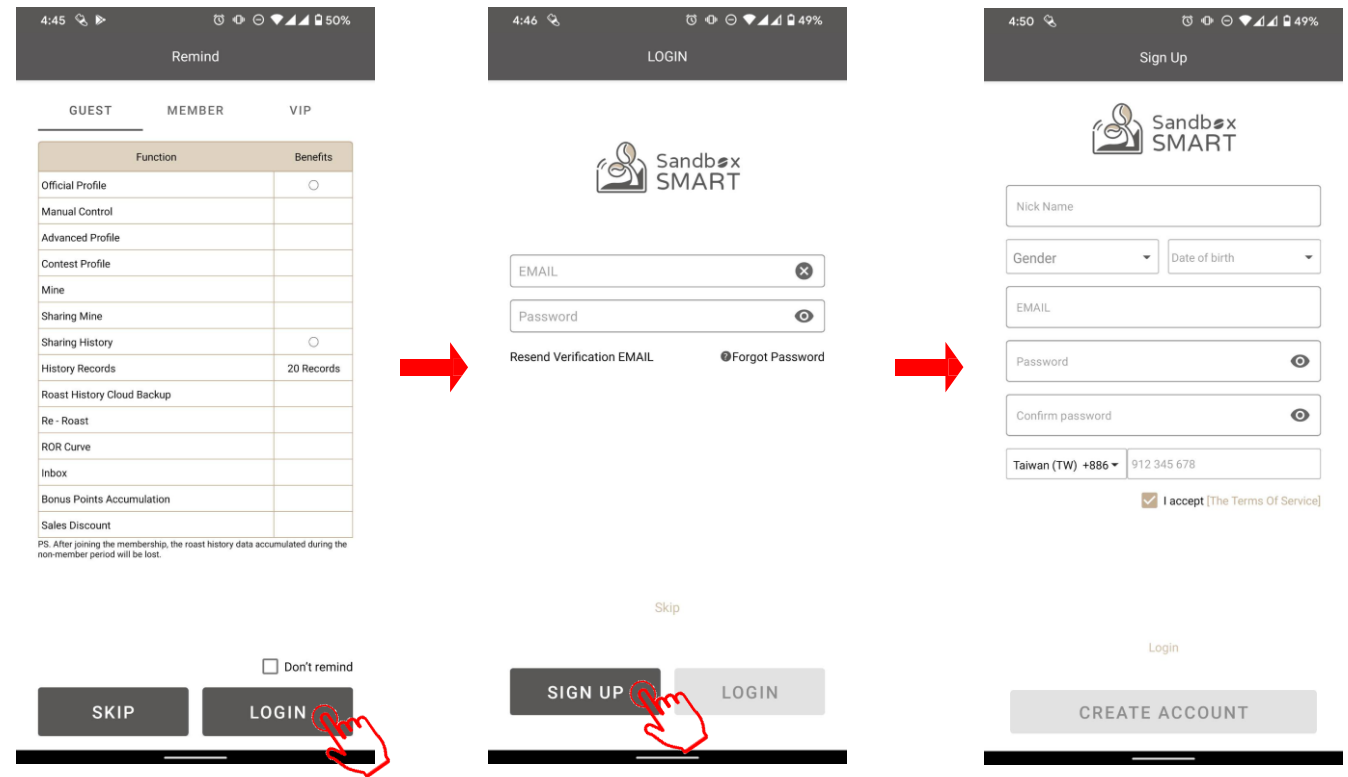

- Bitte richten Sie vor Anmeldung an der App ein Mitgliedskonto ein.
- Tippen Sie zum Starten der Röstung auf "Skip" (Direkte Nutzung). Beachten Sie, dass Nicht-Mitglieder nur offizielle Profile nutzen können.

# **GERÄT KOPPELN**

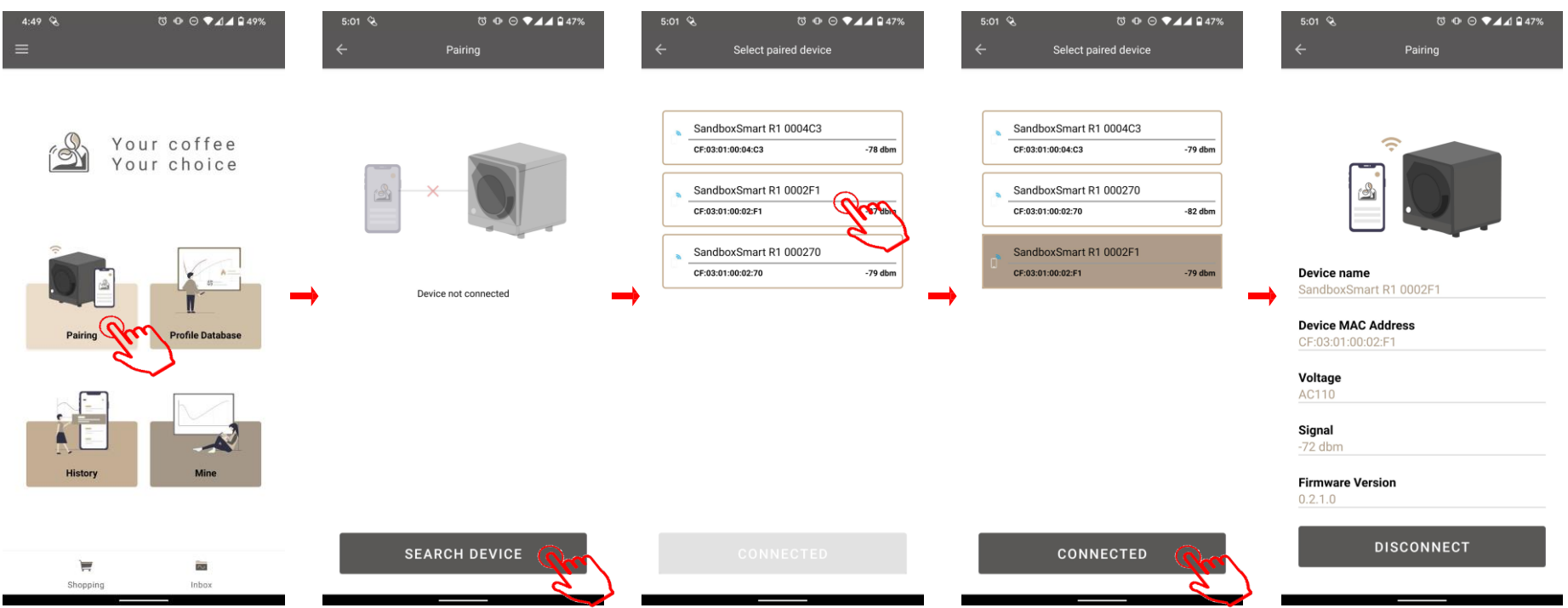

- Bitte stellen Sie sicher, dass die Bluetooth-Funktion an Ihrem Mobiltelefon eingeschaltet ist.
- Tippen Sie auf [Pairing] (Kopplung) und wählen Sie das Gerät, zu dem Sie eine Verbindung herstellen möchten.

#### OFFIZIELL

**OFFIZIELLES PROFIL** 

#### VORHEIZEN

**GRÜNE BOHNEN HINEINGEBEN** 

RÖSTVORGANG

MANUELLE ANPASSUNG

1. KNACKEN/2. KNACKEN

RÖSTEN BEENDEN

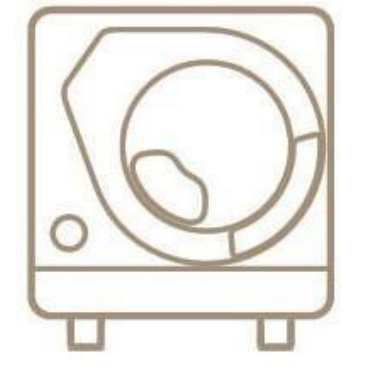

X Smart Roast Smart Coffee X

## **OFFIZIELLES PROFIL**

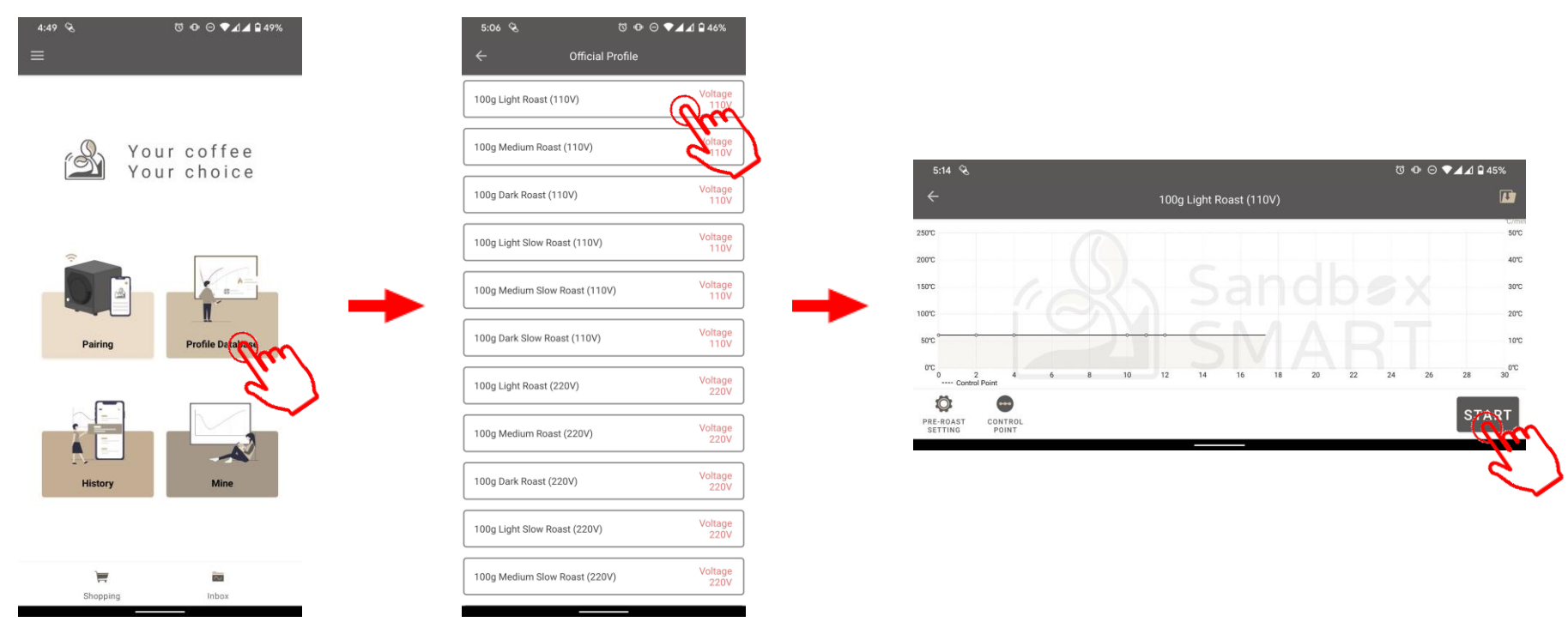

- Tippen Sie zum Starten der Röstung mit den von Sandbox Smart empfohlenen Einstellungen auf "Official" (Offiziell).
- · Wählen Sie helle, mittlere oder dunkle Röstprofile zum Aufrufen des Röstbildschirms.
- Jede Röststufe bietet ein Standardprofil (9 bis 12 Minuten) und ein langsames Profil (15 Minuten oder mehr) zur Auswahl.

### VORHEIZEN

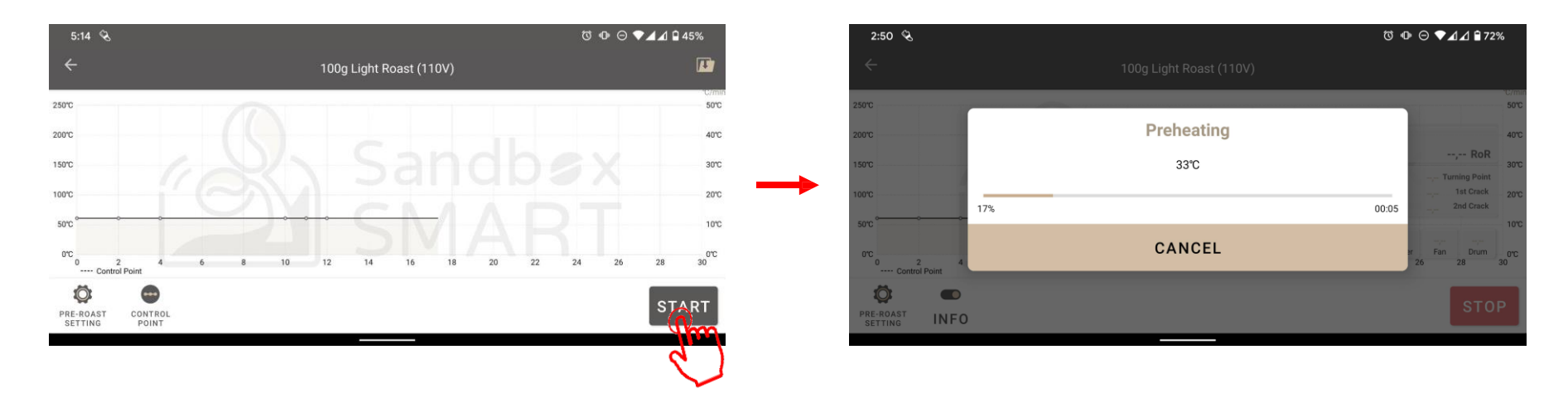

- Tippen Sie auf der Röstseite auf [START] und das Gerät beginnt mit dem Vorheizen.
- Geben Sie während des Vorheizens KEINE grünen Bohnen hinein.
- Die zum Vorheizen benötigte Zeit beträgt beim offiziellen Profil etwa 8 bis 10 Minuten. Die tatsächliche Situation hängt jedoch von der Zimmertemperatur und der Stromversorgung zum jeweiligen Zeitpunkt ab.

# GRÜNE BOHNEN HINEINGEBEN

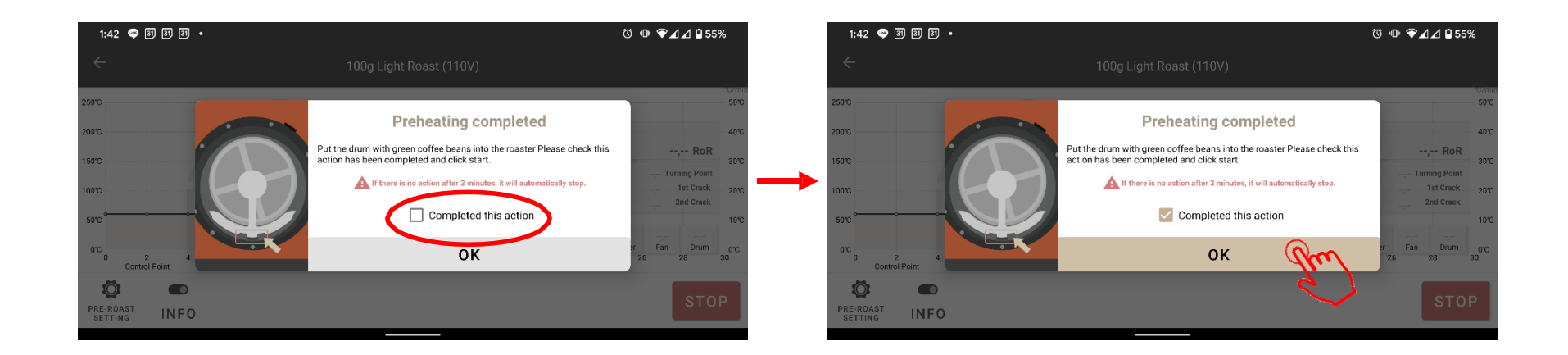

- Befolgen Sie die Anweisungen und geben Sie die grünen Bohnen hinein, sobald das Vorheizen abgeschlossen ist.
- Tippen Sie auf [START] und der Röstvorgang beginnt nach 3 Sekunden.

# RÖSTVORGANG

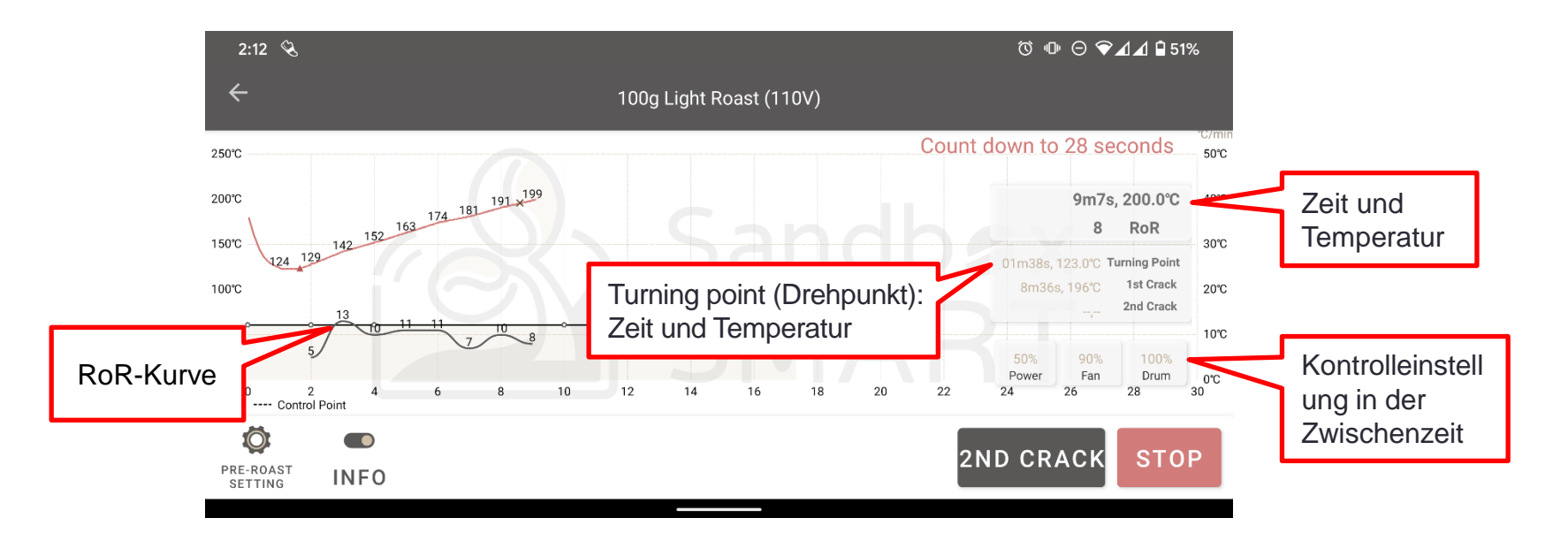

- Während des Röstens werden alle Daten zum Rösten in der App angezeigt, darunter Zeit, Temperatur, Kontrolleinstellungen, RoR und Drehpunkt.
- Tippen Sie bei einem Notfall auf "Stop" (Stopp).

### MANUELLE ANPASSUNG

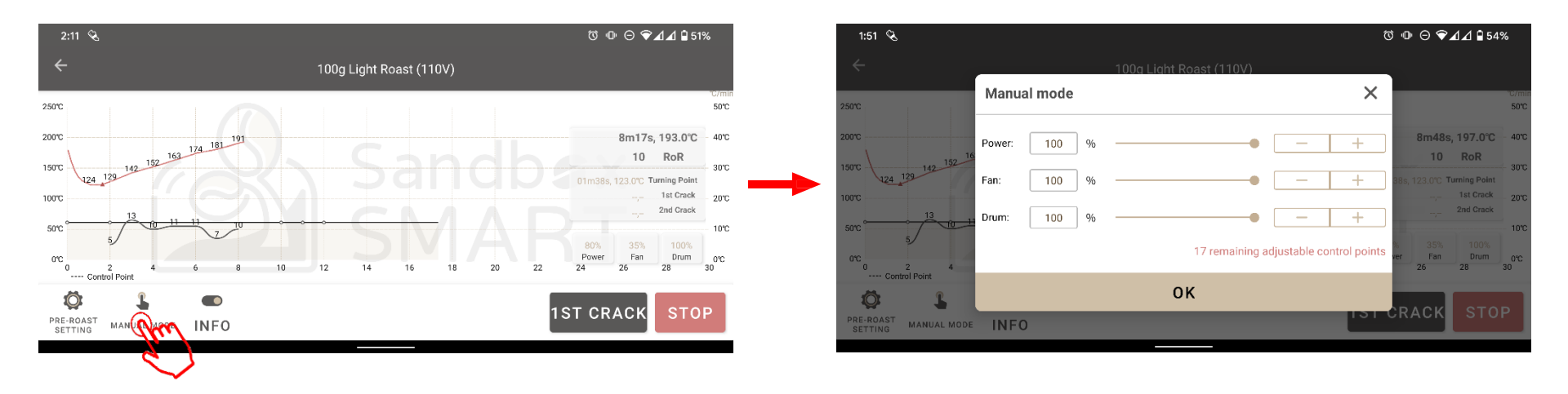

- Wenn Sie bei Verwendung des [MINE] (MEINS)-Profils von den Voreinstellungen abweichende Einstellungen vornehmen möchten, tippen Sie auf die Schaltfläche unten rechts. Dadurch aktivieren Sie [Manual Mode] (Manueller Modus), in dem Sie die Kontrollzeitpunkte sofort bearbeiten können.
- Sobald Sie den manuellen Modus aufrufen, befolgt das Gerät Ihre neuen Einstellungen anstelle der Voreinstellungen. Nach Aufrufen des manuellen Modus müssen Sie alle Parameter festlegen. **Das ist sehr wichtig**

## 1. KNACKEN/2. KNACKEN

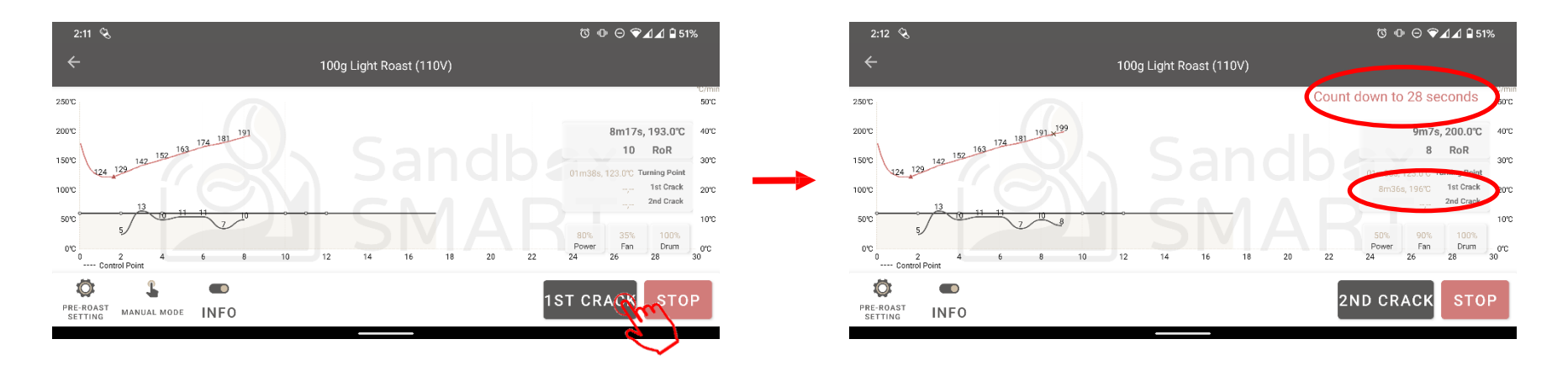

- Sobald Sie <u>3 Knackgeräusche in Folge</u> hören, haben die Kaffeebohnen das 1. Knacken durchlaufen. Tippen Sie auf die Schaltfläche [1st Crack] (1. Knacken).
- Nach Antippen von [1<sup>st</sup> Crack] (1. Knacken) ruft das Gerät die Anpassung der Einstellung [1<sup>st</sup> Crack] (1. Knacken) auf. Ein Countdown beginnt. Befolgen Sie die Anweisungen und bereiten Sie sich darauf vor, die Trommel herauszunehmen.
- · Nach Antippen von [1<sup>st</sup> Crack] (1. Knacken) sehen Sie Informationen zum 1. Knacken.
- 30 Sek. Nach dem 1. Knacken erscheint die Schaltfläche für das 2. Knacken. Dies dient üblicherweise einer dunklen Röstung.

# RÖSTEN BEENDEN

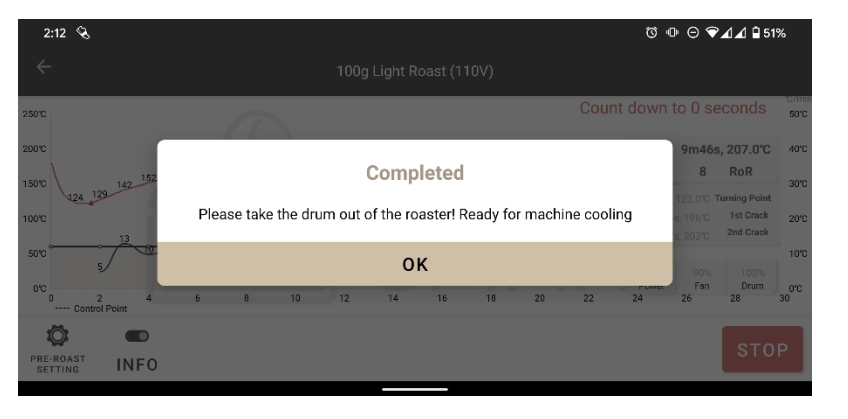

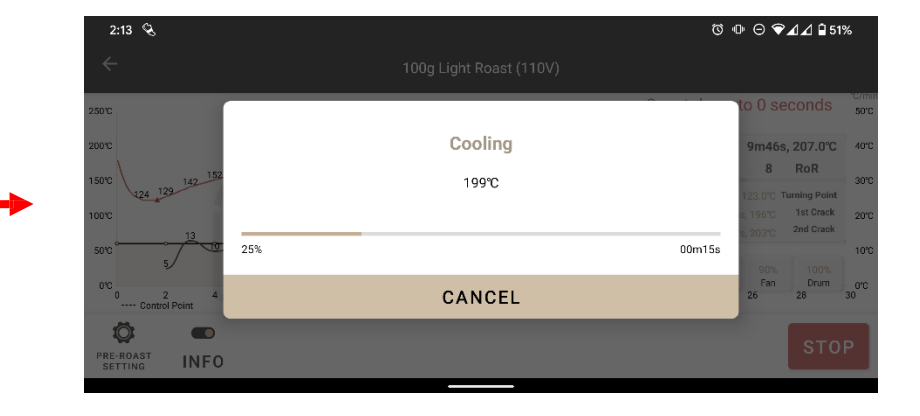

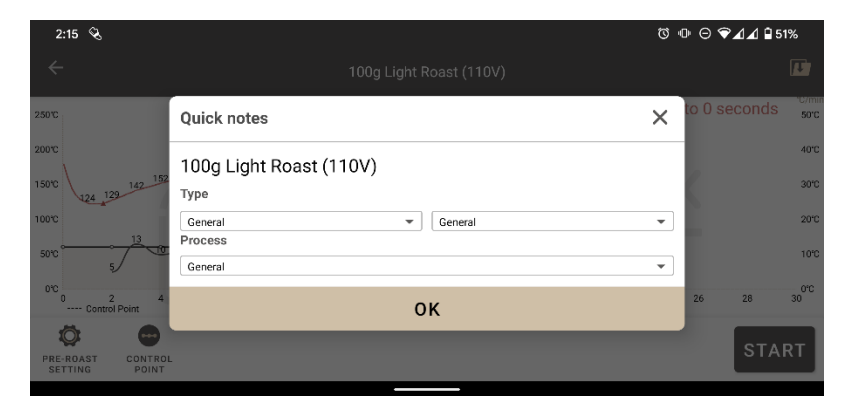

- Sobald der Countdown abgelaufen ist, fordert Sie die App auf, die Trommel herauszunehmen.
- Nehmen Sie die Trommel heraus, bevor Sie auf [OK] tippen.
- Nach Abkühlung des Geräts erscheint "Quick Note" (Schnelle Notiz) zum schnellen Aufzeichnen der Röstinformationen.
- Wenn Sie zur Vorbereitung der nächsten Röstung die Hitze bewahren möchten, können Sie die Kühlung auch abbrechen.

#### MEINS

#### IHR PROFIL ERSTELLEN

VORHEIZEN/1. KNACKEN/2. KNACKEN EINSTELLEN

KONTROLLPUNKTEINSTELLUNG

PROFILINFORMATIONEN BEARBEITEN

**IHR PROFIL SPEICHERN** 

IHR PROFIL FREIGEBEN

Ihr PROFIL löschen

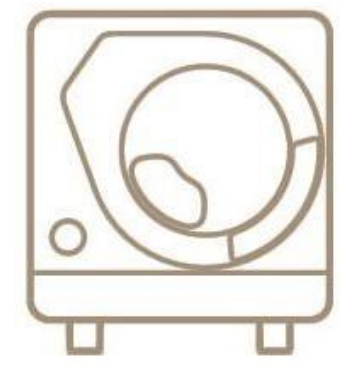

X Smart Roast Smart Coffee X

### IHR EIGENES PROFIL ERSTELLEN

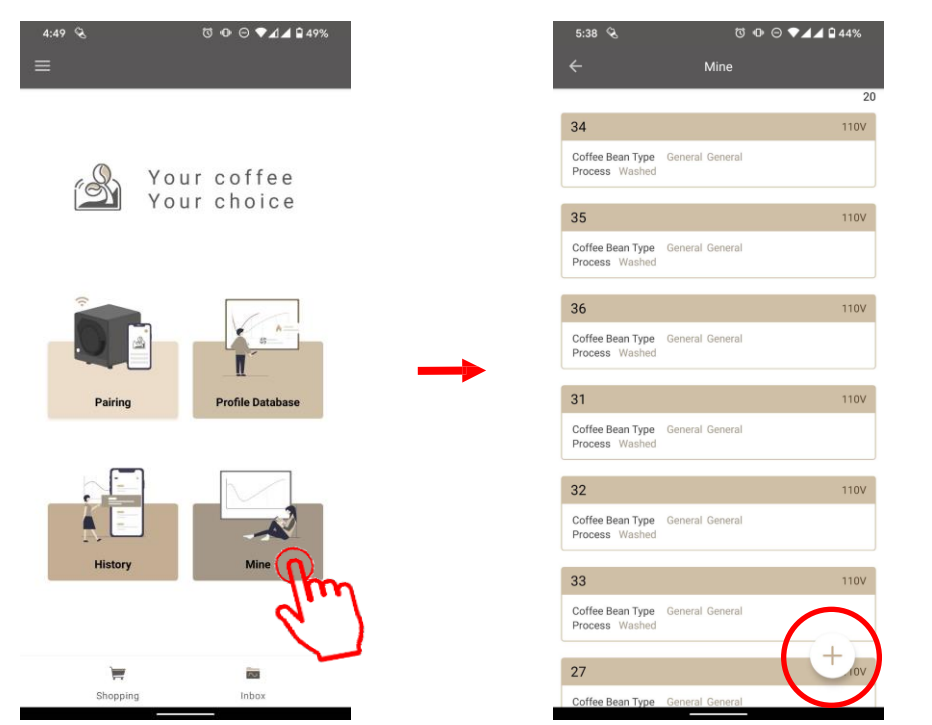

- Tippen Sie auf [Mine] (Meins), wenn Sie anstelle des offiziellen Profils ein neues Profil erstellen möchten.
- Tippen Sie zum Hinzufügen eines neuen Profils auf das [PLUS]-Symbol.

## IHR PROFIL ERSTELLEN

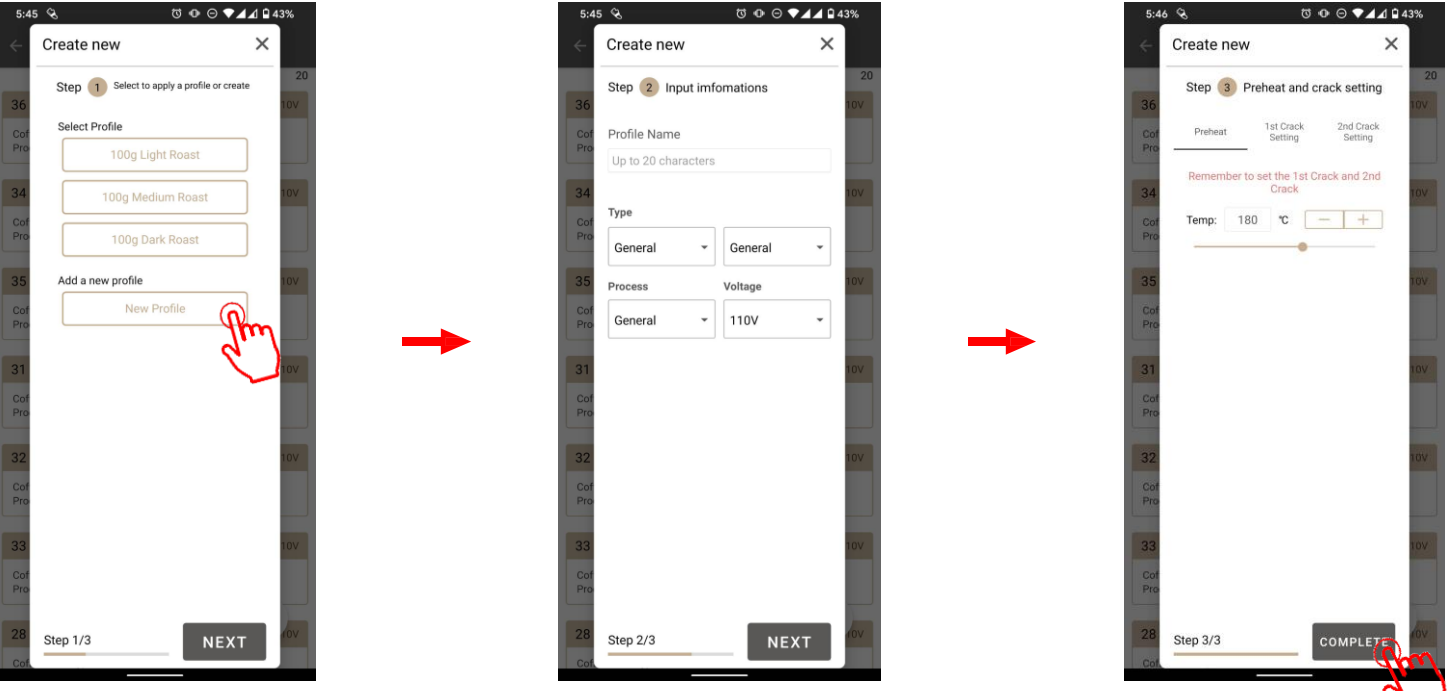

- Wählen Sie für eine völlig leere Einstellung [New profile] (Neues Profil); wählen Sie eines der offiziellen Profile und ändern Sie die Zeiteinstellung.
- Befolgen Sie die Anweisungen zur Informationseingabe.
- Tippen Sie nach Abschluss der Einstellungen auf [FINISH] (Fertigstellen).
- Hinweis: Bei einem allgemeinen Mitglied gilt eine Beschränkung von 20 Dateien. Wenn Sie das Limit erreicht haben, müssen Sie Ihre Dateien unter [MINE] (MEINS) löschen, damit Sie weitere Dateien hinzufügen können. VIP hat 100 Dateien.

#### IHR PROFIL ERSTELLEN

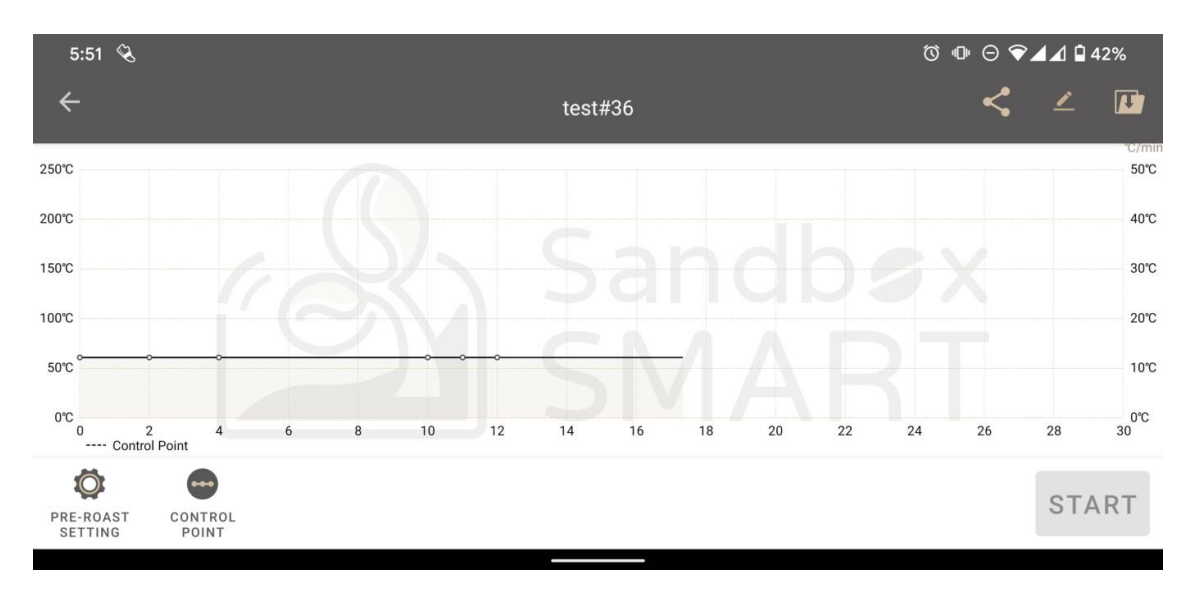

• Wählen Sie das unter "Mine" (Meins) erstellte Profil und rufen Sie die Röstseite zur Festlegung der Parameter jedes Kontrollpunkts auf (bitte beachten Sie dazu die Kontrollpunkteinstellung).

## VORHEIZEN EINSTELLEN/MEINS

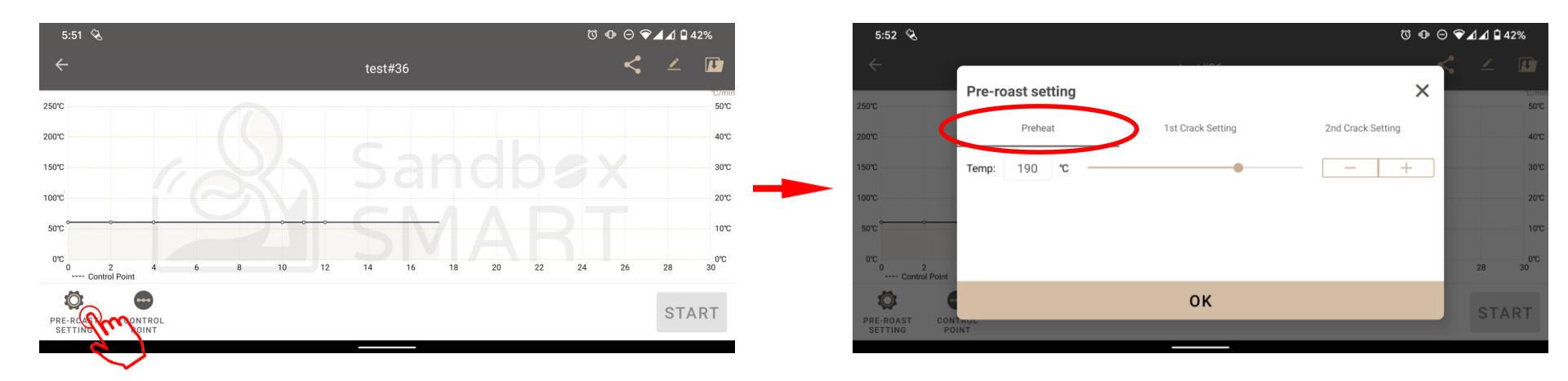

- Es ist sehr wichtig, dass das Gerät vor dem Rösten vorheizt. Vollständiges Vorheizen ist der erste Schritt zu einer guten Röstung.
- Tippen Sie für die Vorheizen-Einstellung auf das Symbol unten links.

## EINSTELLUNG 1. KNACKEN/2. KNACKEN/ MEINS

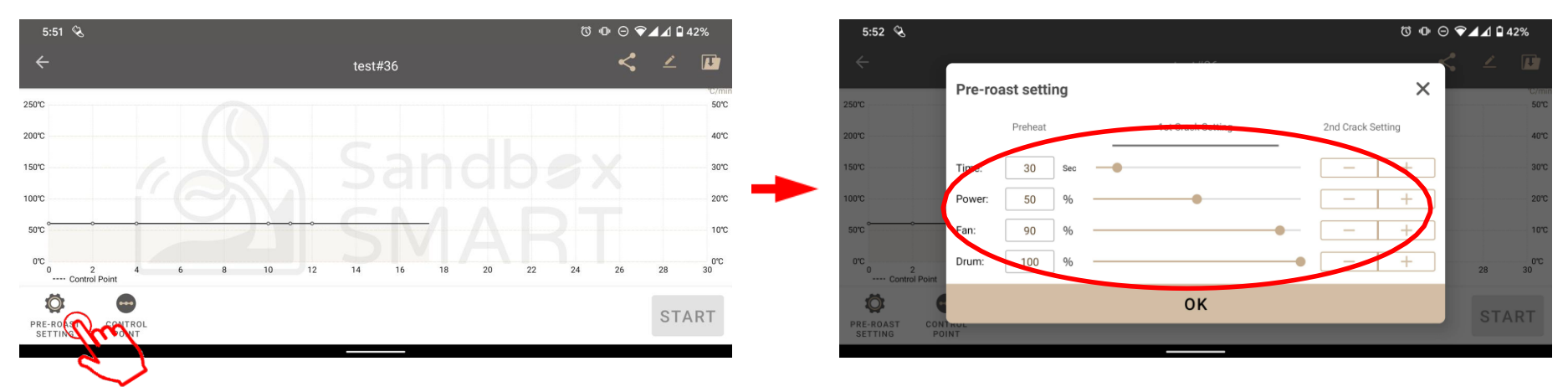

- Die Bohnenentwicklung nach dem 1. Knacken ist sehr wichtig, insbesondere Zeit/Hitze/Lüfter.
- Tippen Sie für die Einstellung des 1. und 2. Knackens auf das Symbol unten links.
- Time (Zeit): Zeit bis zum Herausnehmen der gerösteten Bohnen.
- Heat (Hitze): Leistungseinstellung, wenn das 1. Knacken und das 2. Knacken aufgetreten sind.
- Fan (Lüfter): Lüftereinstellung, wenn das 1. Knacken und das 2. Knacken aufgetreten sind.
- Drum (Trommel): Trommelgeschwindigkeitseinstellung, wenn das 1. Knacken und das 2. Knacken aufgetreten sind.

### EINSTELLUNG KONTROLLPUNKT/MEINS

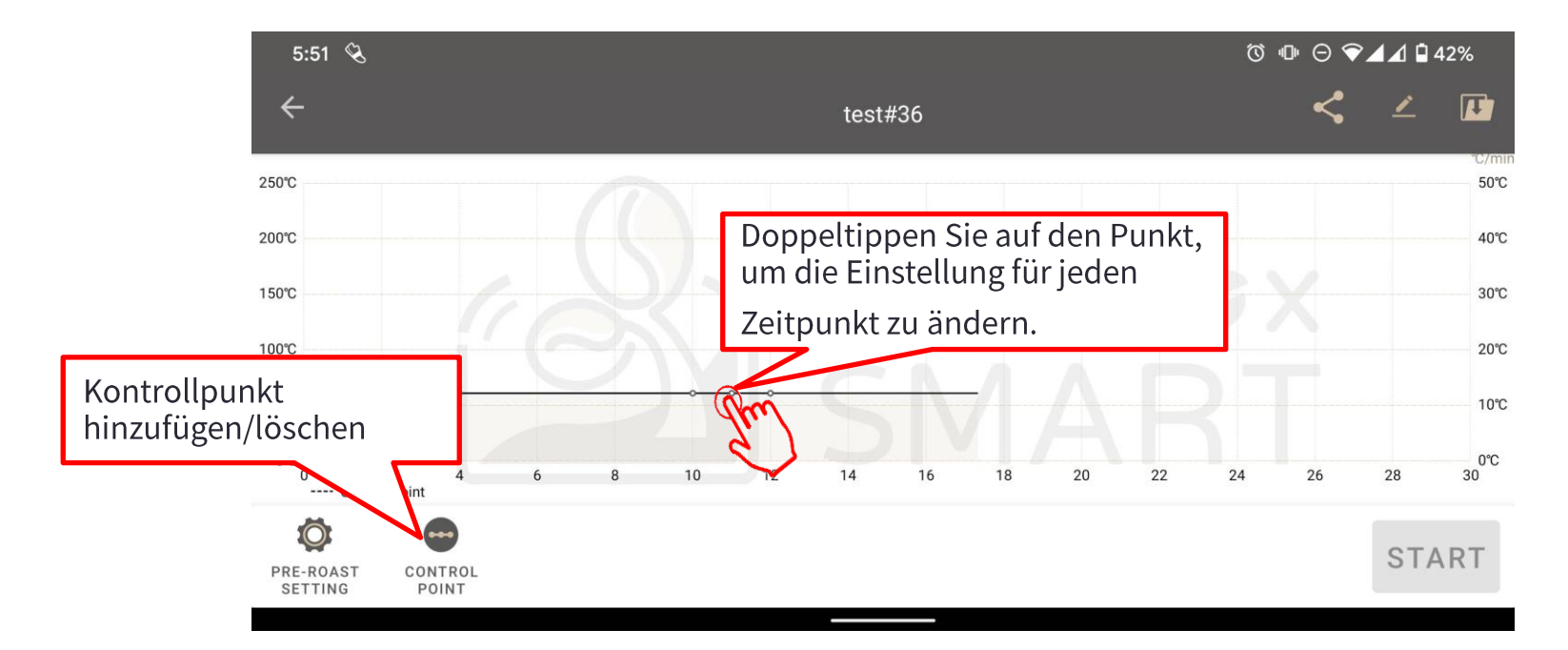

• Mit der Kontrollpunkteinstellung können Sie Ihr Profil einrichten.

### EINSTELLUNG KONTROLLPUNKT/MEINS

| 5:52 🗞                             |                                                         | Q | @ ⊖ ❤ |     | 42%            |
|------------------------------------|---------------------------------------------------------|---|-------|-----|----------------|
| <del>~</del>                       | test#36                                                 |   |       |     | H              |
| 250°C                              | 1 Time Point: 00m00s Can still use the remaining 02m40s | × |       |     | °C/mir<br>50°C |
| 200°C                              | Time: 120 Sec - +                                       |   |       |     | 40°C           |
| 150°C                              | Power: 90 %                                             |   |       |     | 30°C           |
| 100°C                              | Fan: 40 % — +                                           | · |       |     | 20°C           |
|                                    | Drum: 100 % - +                                         | · | 26    | 28  | 0℃<br>30       |
|                                    | ок                                                      |   |       | OT  | DT             |
| PRE-ROAST CONTROL<br>SETTING POINT |                                                         |   |       | STA | KI             |

- Time (Zeit): Zeitraum zwischen den Punkten.
- Heat (Hitze): Leistungseinstellung zwischen den Punkten.
- Fan (Lüfter): Lüftereinstellung zwischen den Punkten.
- Drum (Trommel): Trommelgeschwindigkeit zwischen den Punkten.

## EINSTELLUNG KONTROLLPUNKT/MEINS

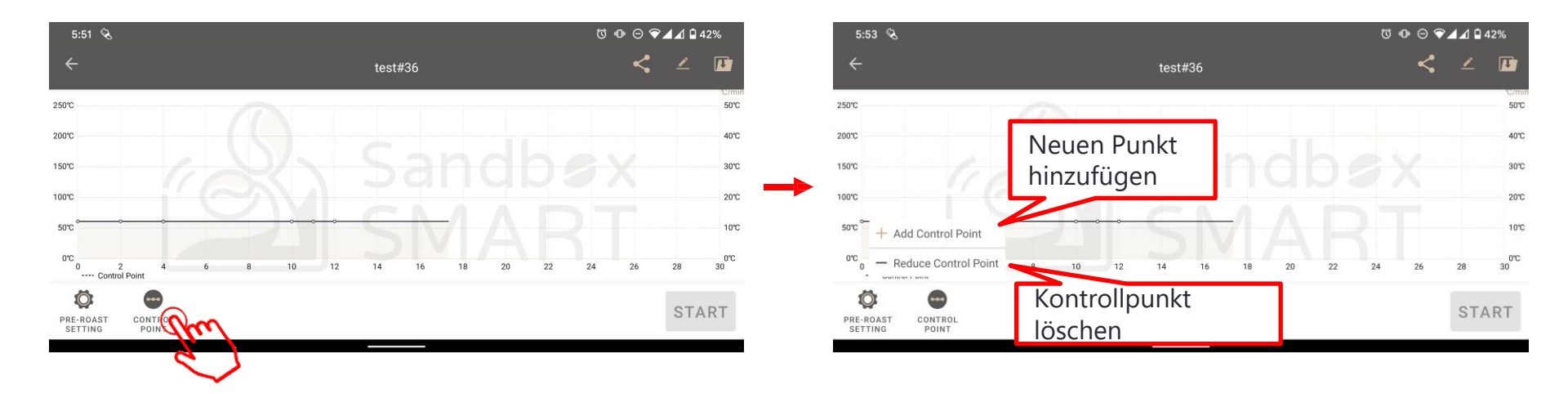

- Die Kontrollpunkteinstellung ist wichtig für Ihr Profil. Sie können Ihren Kontrollpunkt entsprechend Ihrer Rösterfahrung hinzufügen oder löschen und Ihr ganz persönliches Profil erstellen.
  - Add (Hinzufügen): Neuen Kontrollpunkt hinzufügen. Die Standardeinstellung im neu hinzugefügten Punkt entspricht der des vorherigen Punkts.
  - Delete (Löschen): Punkt löschen.
  - Default (Standard): Durch Antippen dieser Schaltfläche werden alle Anpassungen auf den Standard zurückgesetzt; seien Sie entsprechend vorsichtig.
- Wir haben ein Limit von 20 Punkten oder einer gesamten Einstellungszeit von 20 Minuten.

#### **PROFILINFORMATIONEN BEARBEITEN**

| 12:02 🔏                            | 0                        |   |    | @ ⊖ ▼⊿⊿ 🕯 79% |  |  |
|------------------------------------|--------------------------|---|----|---------------|--|--|
| ÷                                  | Edit profile information | × | <  | <u> </u>      |  |  |
| 250°C                              |                          |   |    | 50            |  |  |
| 200°C                              |                          |   |    | 40            |  |  |
| 150℃                               | test#36                  |   |    | 30            |  |  |
| 100°C                              | Type                     |   |    | 20            |  |  |
| ·····                              | Process Voltage          |   |    | 20            |  |  |
| 50°C                               | Washed   Ilov            | • |    | 10            |  |  |
| 0°C<br>0 2 4<br>Control Point      |                          |   | 26 | 0°<br>28 30   |  |  |
| <b>Ö</b>                           | ок                       |   |    | OTADT         |  |  |
| PRE-ROAST CONTROL<br>SETTING POINT |                          |   |    | START         |  |  |
|                                    |                          |   |    |               |  |  |

• Vor dem Rösten können Sie den Namen des Profils und andere Informationen bearbeiten.

### IHR PROFIL SPEICHERN/MEINS

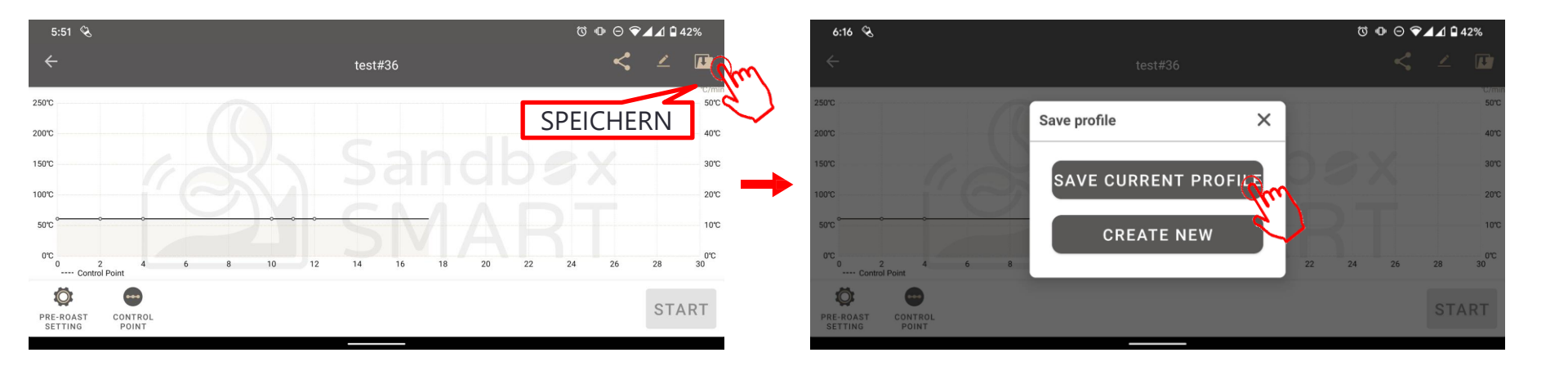

- Speichern Sie Ihr Profil durch Antippen des herzförmigen Symbols.
  - Save (Speichern): Ihre aktuelle Einstellung überschreiben.
  - Create new (Neu erstellen): Neues Profil mit Profilnamen erstellen.

## IHR PROFIL TEILEN/MEINS

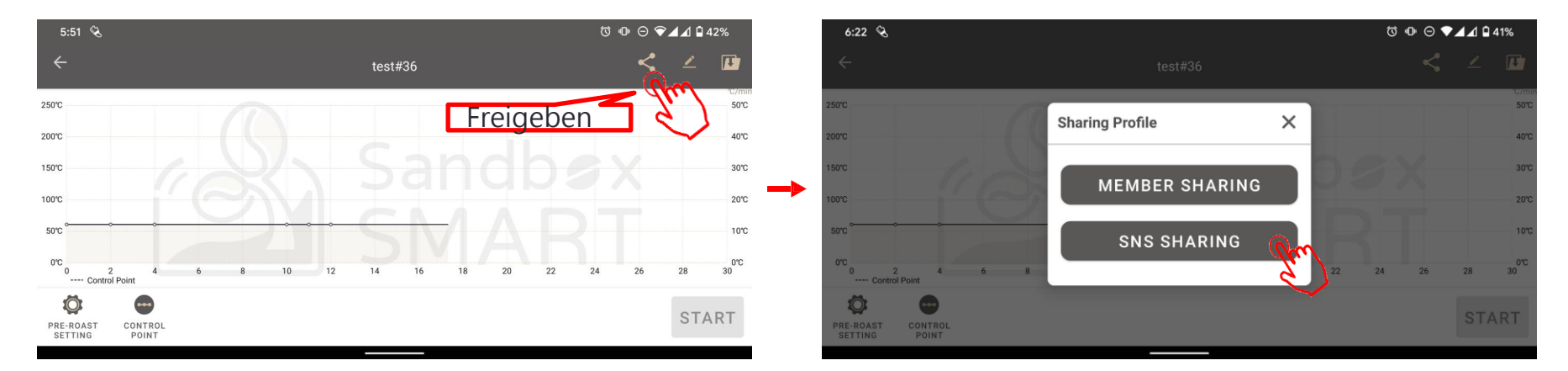

- Durch Antippen des Freigabesymbols können Sie Ihr Profil freigeben.
  - Member sharing (Mitgliederfreigabe): Ihre Profileinstellungen mit einem Freund teilen, der ebenfalls einen Sandbox Smart R1 nutzt.
  - Social Sharing: Ihre Profileinstellungen auf FB, Twitter, LINE etc. freigeben.
  - Falls Ihr Freund die App Sandbox Smart bereits besitzt, kann er einfach die URL antippen und unsere App öffnet sich, sodass er direkt mit dem Rösten beginnen kann.
  - Falls Ihr Freund unsere App Sandbox Smart nicht hat, führt ihn die URL zum App Store oder Google Play, wo er die App herunterladen kann.

# IHR PROFIL LÖSCHEN/MEINS

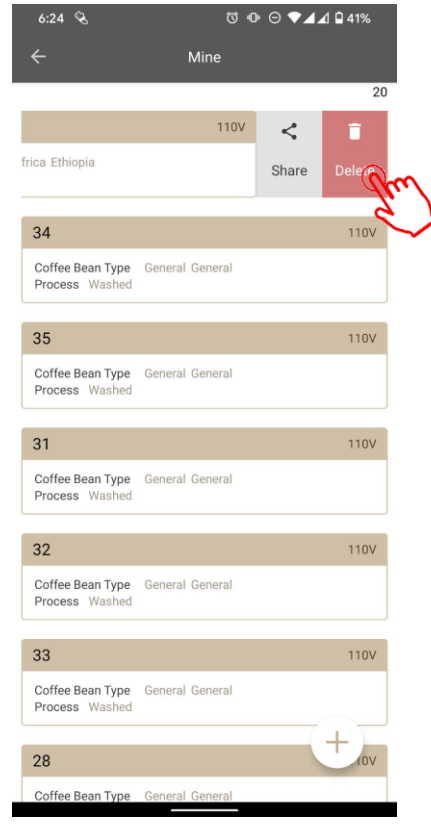

• Falls Sie mit dem Profil nicht zufrieden sind, wischen Sie es zum Löschen nach links.

#### VERLAUF

VERLAUF

VERLAUF FREIGEBEN

IHREN VERLAUF LÖSCHEN

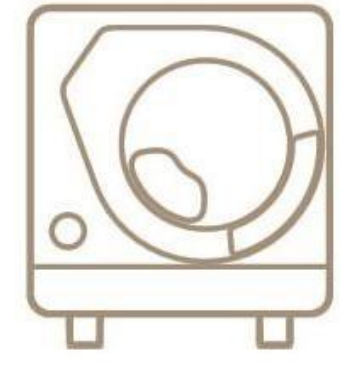

X Smart Roast Smart Coffee X

#### VERLAUF

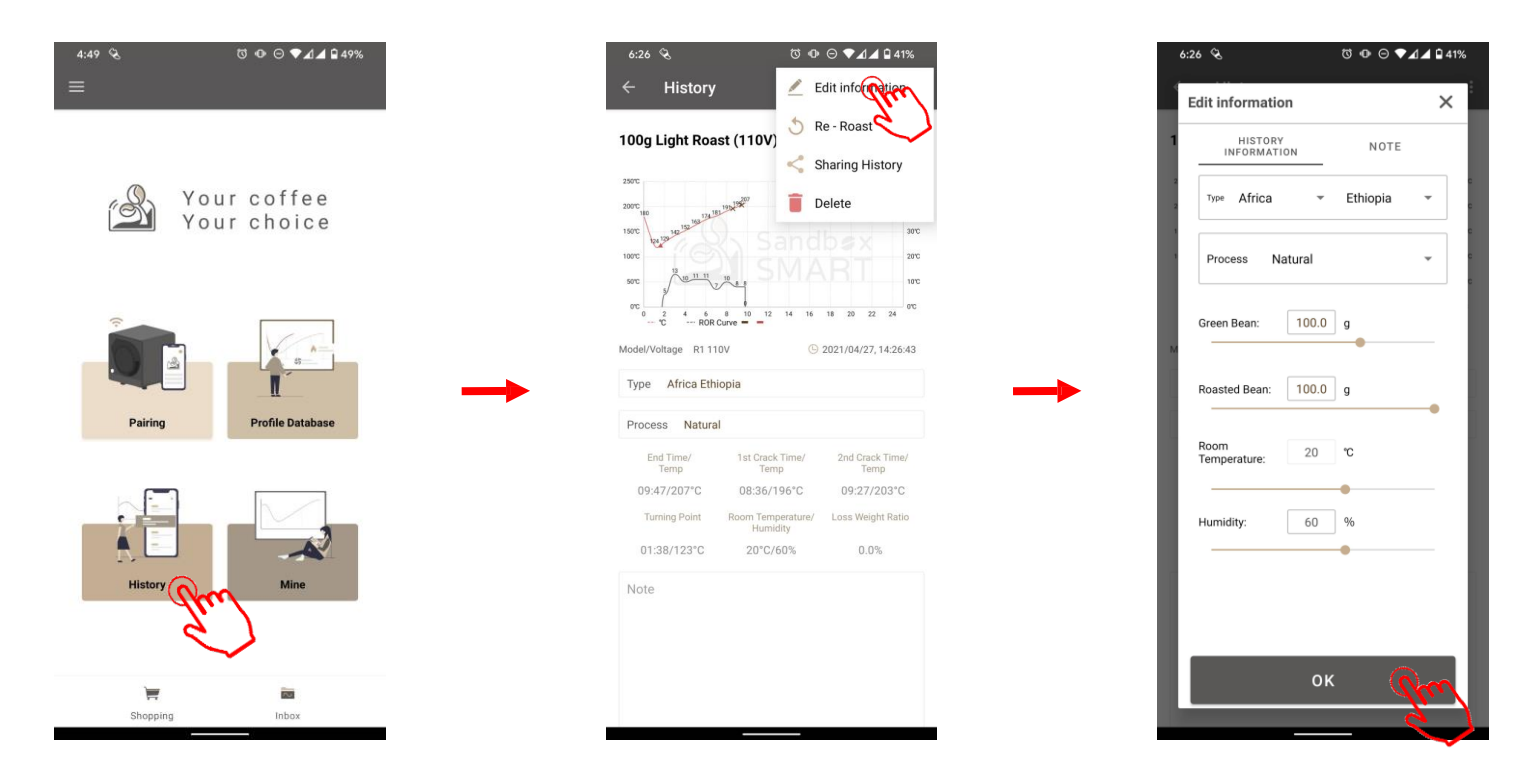

- All Ihre Röstdaten werden automatisch im Verlauf gespeichert. Sie können Ihre vorherigen Daten jederzeit prüfen.
- Zudem können Sie alle erforderlichen Informationen im Verlauf ändern

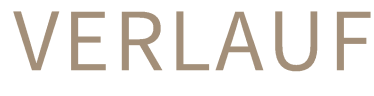

Ihren Profilpfad

reproduzieren

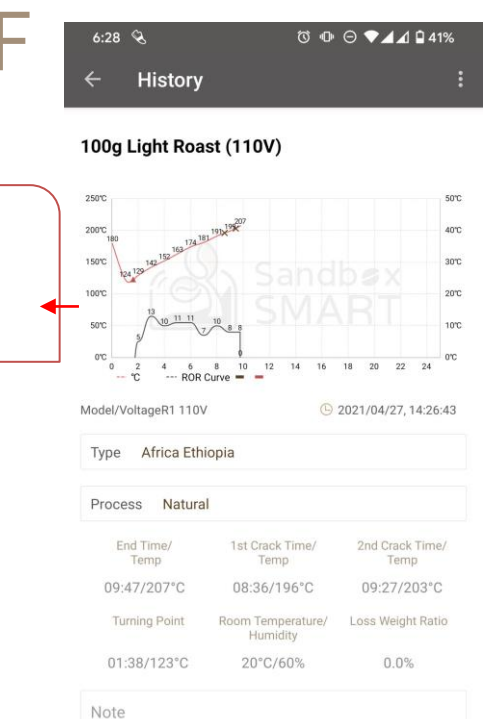

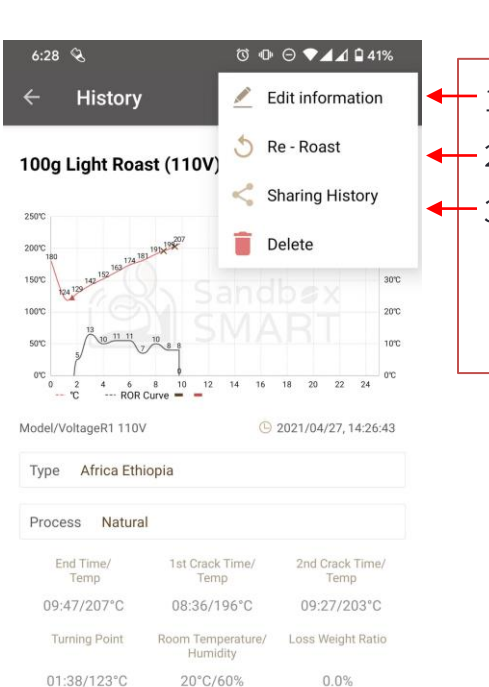

Note

- 1. Ihre Aufzeichnung ändern.
- ← 2. Tippen und erneut rösten.
  - 3. Ihr Ergebnis teilen

- Notizbereich

- a. Mitglied
- b. Soziale Medien

Erfassen und speichern!

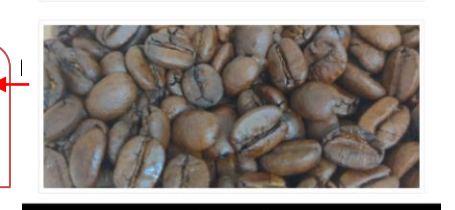

#### VERLAUF

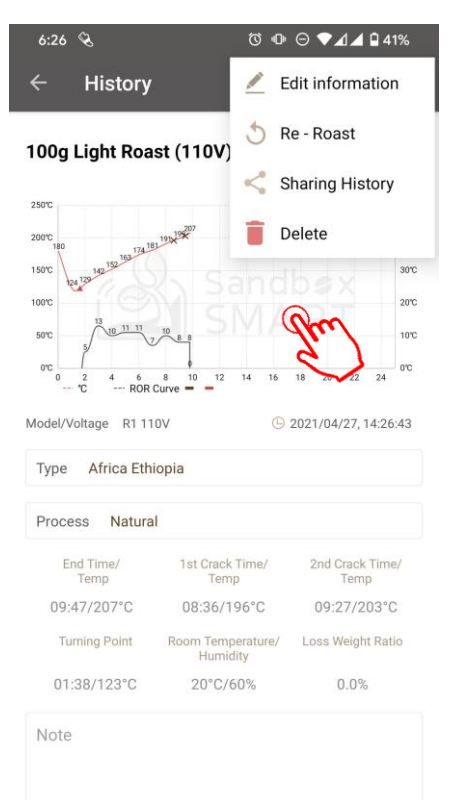

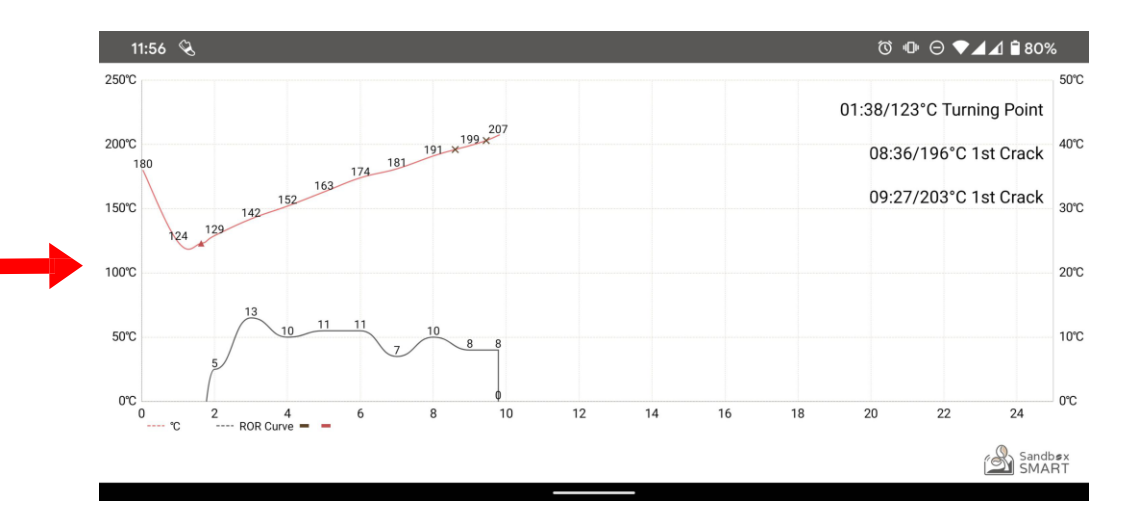

- Wenn Sie mit dem Rösten der Kaffeebohnen fertig sind, werden die Daten im Prozess automatisch unter "Verlauf" aufgezeichnet.
- Sie können die gemessenen Daten auch selbst aufzeichnen.

## Freigeben/VERLAUF

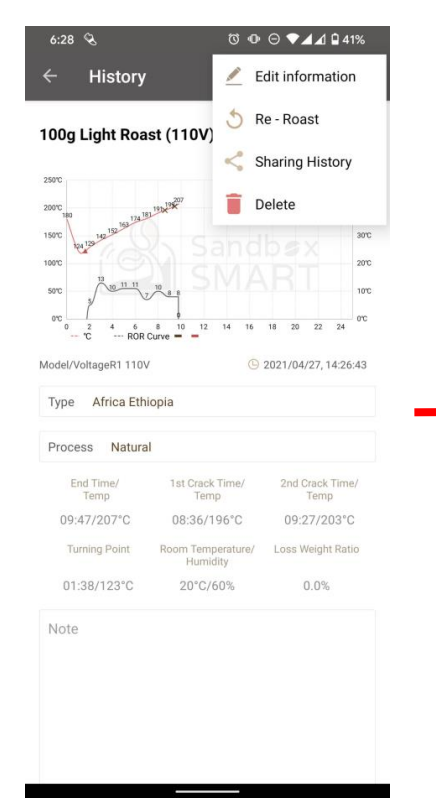

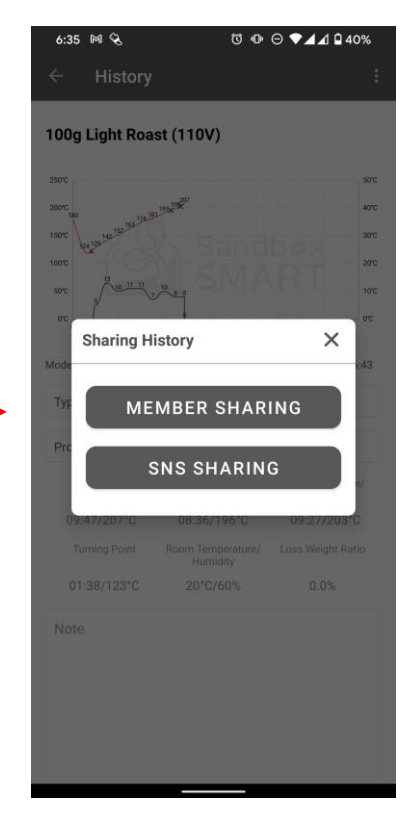

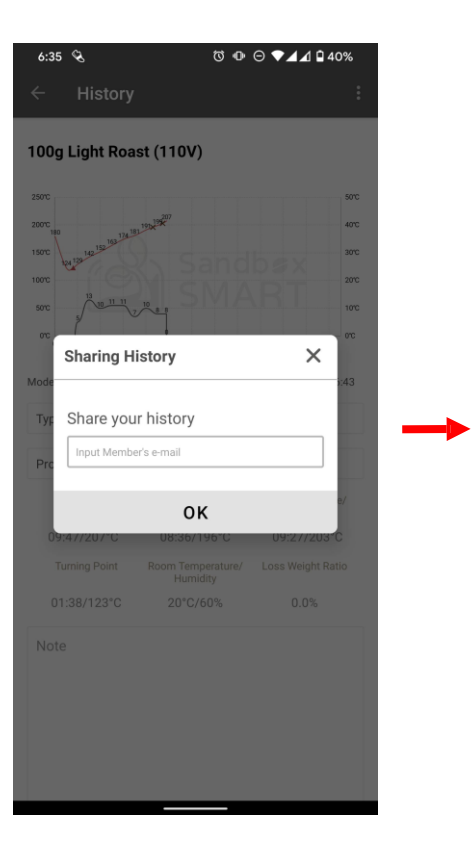

| 6:36 🔍                   | Წ ጭ ⊝ ♥◢⊿ ≌ 40%                |
|--------------------------|--------------------------------|
| ← In                     | box                            |
| SHARING HISTORY          | SHARING PROFILE                |
|                          |                                |
| 100g Light Roast (110\   | <b>/)</b> 2021/05/05, 18:36:38 |
| Coffee Bean Type R1 110V |                                |
|                          |                                |
|                          |                                |
|                          |                                |
|                          |                                |
|                          |                                |
|                          |                                |

• Member sharing (Mitgliederfreigabe):

Geben Sie das registrierte Postfach des Mitglieds ein und diese freigegebene Aufzeichnung erscheint in [Inbox] (Posteingang) Ihres Freundes.

# Freigeben/VERLAUF

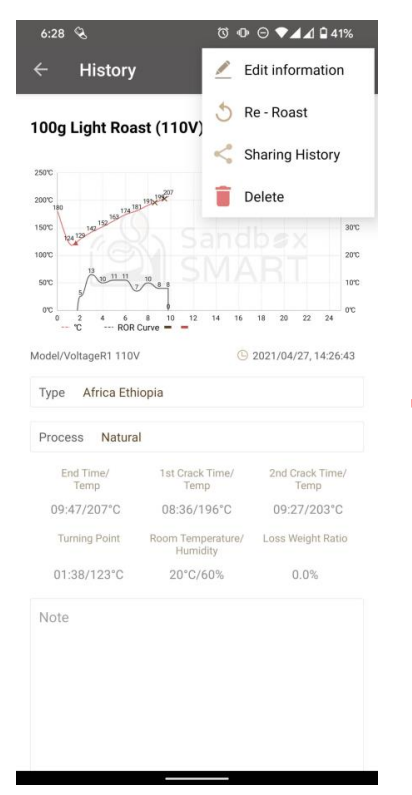

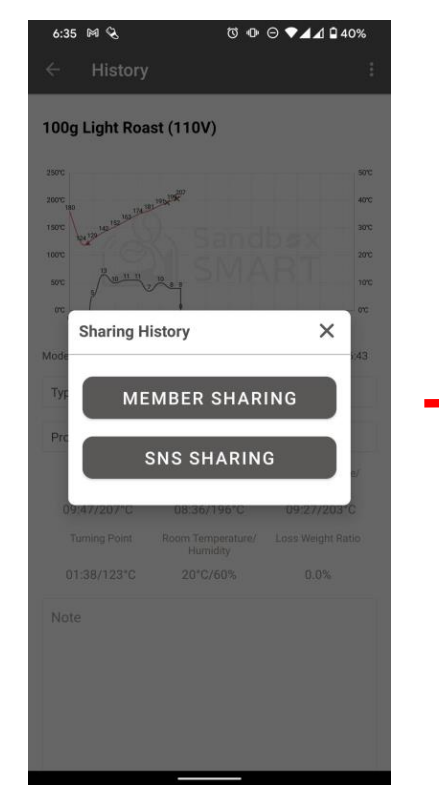

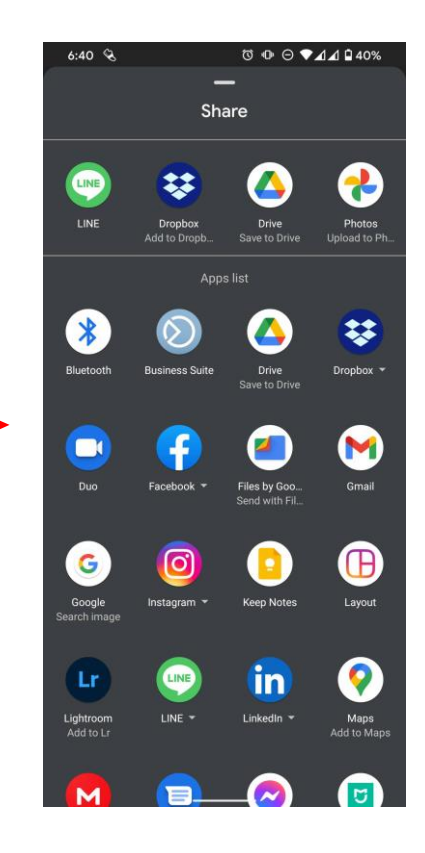

• Social Sharing:

Freigabe auf sozialen Plattformen (Facebook, LINE, WeChat und andere Kommunikationssoftware)

# IHREN VERLAUF LÖSCHEN/VERLAUF

| 6:40 🗞                              | 0                 | ▣ ⊝ ◄◢∡    | 1 🖬 40%     |
|-------------------------------------|-------------------|------------|-------------|
| ÷                                   | History           |            |             |
|                                     |                   |            | 2           |
| 21/04/27, 14:26:43                  | 5                 | <          | ī           |
|                                     | Re - Roast        | Share      | Del         |
| 100a Liaht Ros                      | et (110V)         | 2021/04/27 | 14.12.53    |
| roog Eight Roo                      | 13((1107))        | 2021/04/2/ | , 14.12.00  |
| Coffee Bean Type<br>Process General | General General   |            |             |
| 100g Light Roa                      | ast (110V)        | 2021/04/27 | , 14:02:48  |
| Coffee Bean Type<br>Process General | General General   |            |             |
| 100g Light Roa                      | ast (110V)        | 2021/04/27 | , 14:02:25  |
| Coffee Bean Type<br>Process General | General General   |            |             |
| 100g Light Roa                      | ast (110V)        | 2021/04/27 | 7, 13:51:55 |
| Coffee Bean Type<br>Process General | General General   |            |             |
|                                     |                   |            |             |
| 100g 淺烘焙 (1                         | 10V)              | 2021/04/27 | , 11:44:39  |
| Coffee Bean Type<br>Process Natural | South America Col | ombia      |             |
| 100g 淺烘焙 (1                         | 10V)              | 2021/04/26 | 6, 15:41:41 |
| Coffee Bean Type                    | America Hawaii    |            |             |

• Falls Sie mit dem Profil nicht zufrieden sind, wischen Sie es zum Löschen nach links.

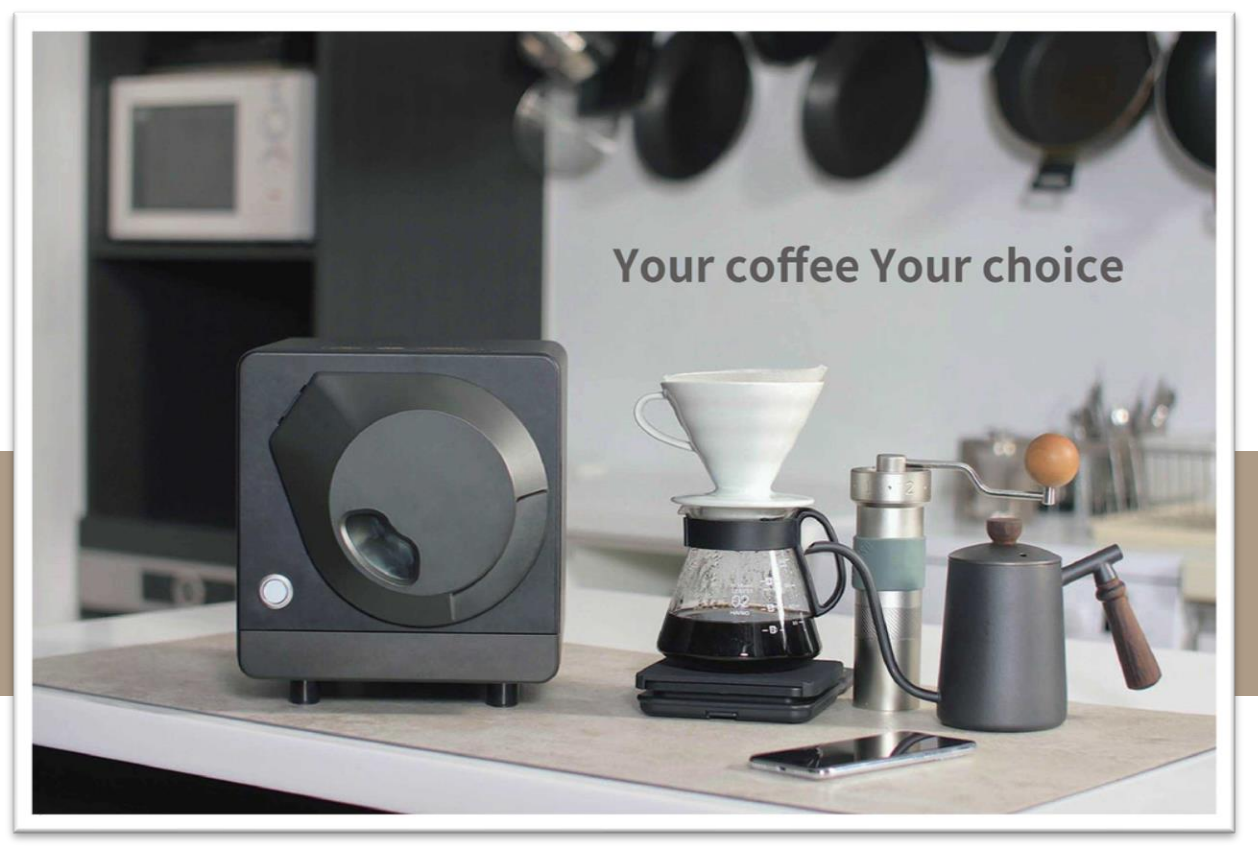

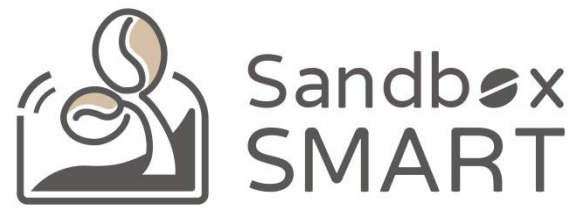

#### Your Coffee, Your Choice

#### **VIELEN DANK**